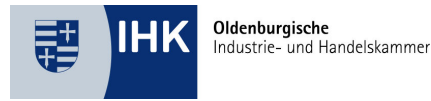

# Registrierung Digitales Berichtsheft

#### **KURZANLEITUNG**

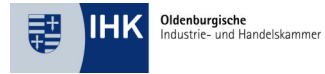

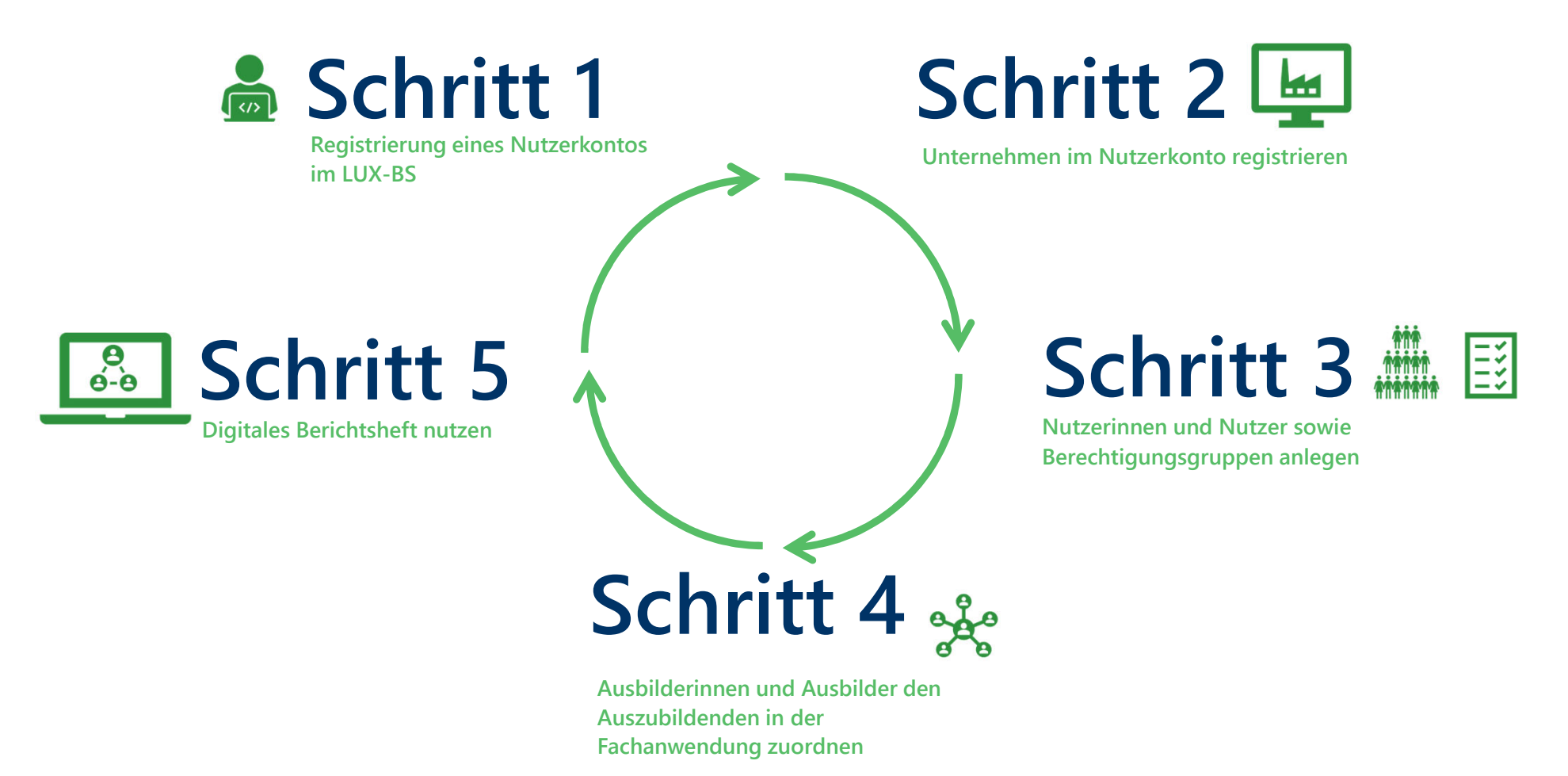

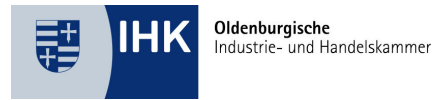

# Schritt 1

#### REGISTRIERUNG EINES NUTZERKONTOS IM LUX-BS

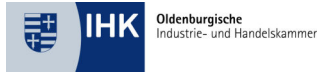

### Nutzerkonto anlegen

- Rufen Sie das LUX-BS Self Service Portal auf (<u>https://login-</u> <u>ssp.gfi.ihk.de/</u>)
- Klicken Sie auf den Punkt *Registrieren*

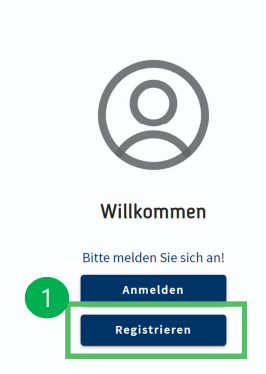

SSP

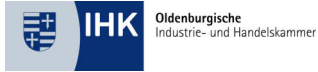

## Nutzerkonto anlegen

- Wenn Ihnen kein Registrierungscode vorliegt, beantworten Sie die Frage mit *Nein* und füllen das entsprechende Registrierungsformular aus.
- Das LUX-BS Passwort muss die folgenden Richtlinien erfüllen:
  - Mindestens eine Länge von 12 Zeichen
  - Mindestens ein Groß- und ein Kleinbuchstabe
  - Mindestens eine Ziffer
  - Mindestens eins dieser Sonderzeichen: !§%&/()=?#-\_+\*
  - Maximal drei Zeichenwiederholungen
  - Die letzten fünf Passwörter dürfen nicht verwendet werden

 $\ensuremath{\mathbb{C}}$  Oldenburgische IHK / 00.00.2023 / Folie 5

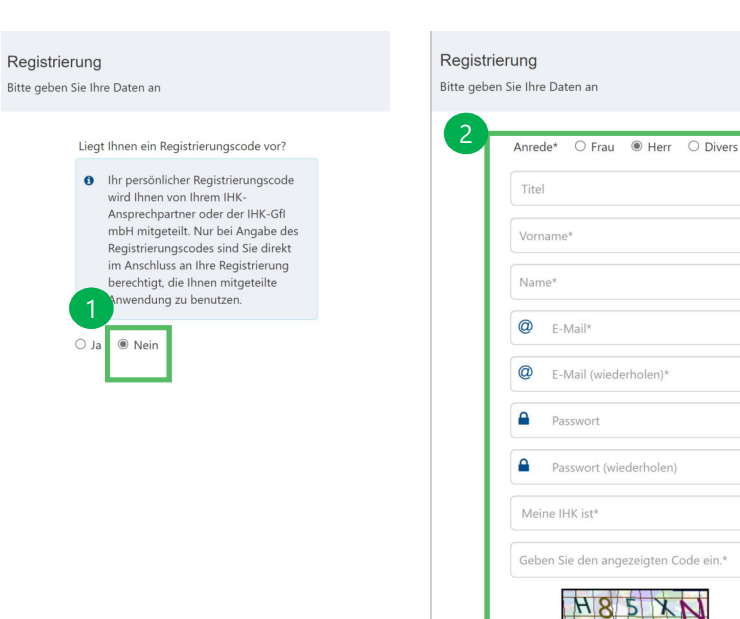

0

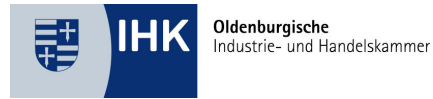

# Schritt 2

#### UNTERNEHMENSKONTO ANLEGEN

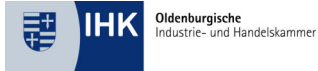

- Um als Unternehmensadministrator/-in die Berechtigungen f
  ür Mitarbeitende zu administrieren (Nutzer hinzuf
  ügen, entfernen, Berechtigungsgruppen vergeben), m
  üssen Sie nach der Anmeldung am LUX-BS Self Service Portal ein neues "Unternehmen registrieren".
- Hinweis: Es ist ein Elster-Unternehmenszertifikat Ihres Unternehmens erforderlich (https://www.elster.de/).

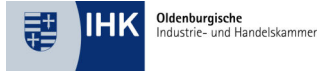

- Nach der erfolgreichen Anmeldung erscheint die Seite des LUX-BS Self Service Portals f
  ür Unternehmen.
- Klicken Sie hier auf "Unternehmen registrieren".

| IHKCff                                                                                                    | ĉ                        |
|----------------------------------------------------------------------------------------------------|--------------------------|
| LUX BS 2.0 Self Service Portal                                                                                        |                          |
| I Meine Unternehmen                                                                                                   |                          |
| Sie sind aktuell mit keinem Unternehmen vernetzt.                                                                     |                          |
| Wenn Sie ihr Unternehmen als Administrator neu hinzufügen möchten, klicken Sie bitte auf "Unternehmen registrieren"   |                          |
| Wenn Sie eine Berechtigung für eine Anwendung wünschen, wenden Sie sich bitte an Ihre'n Unternehmensadministrator'in. |                          |
| Hinweis: Die Vergabe von Berechtigungen erfolgt ausschließlich über Ihre*n Unternehmenzadministrator*in.              | 0                        |
|                                                                                                    | Unternehmen registrieren |
|                                                                                                    |                          |
|                                                                                                    |                          |
|                                                                                                    |                          |

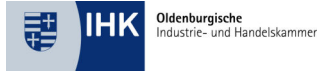

- Bestätigen Sie durch das Setzen des Häkchens bei "Datenschutz bestätigen", dass Sie den Datenschutzhinweis gelesen und verstanden haben.
- Klicken Sie im Anschluss auf den Button "Zertifikat pr
  üfen", wodurch Sie an das Elster-Portal weitergeleitet werden.

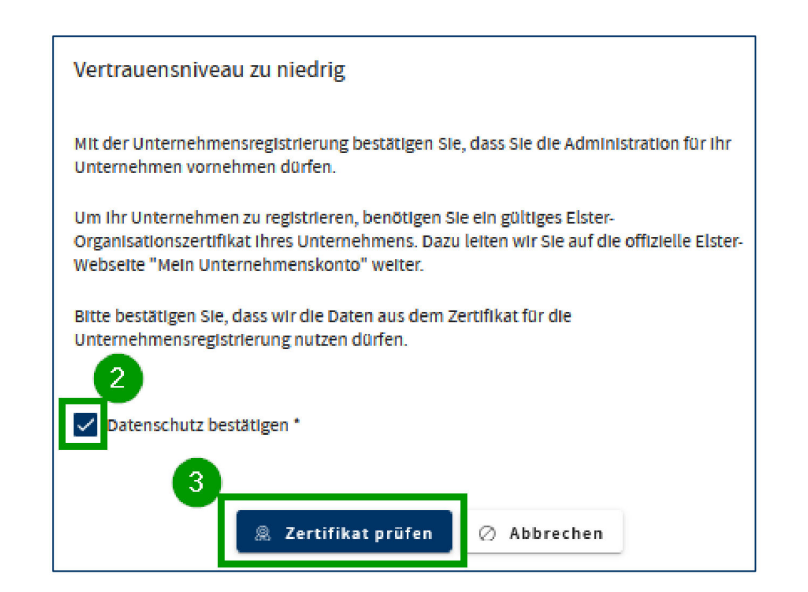

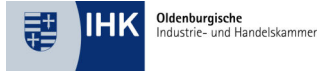

- Melden Sie sich mit Ihrem Unternehmenskonto bei Elster an und durchlaufen Sie die erforderlichen bekannten Schritte.
- Hinweis: Bei Fragen zum Elster-Unternehmenskonto, wenden Sie sich bitte direkt an die auf der offiziellen Elster-Seite angegebenen Kontaktmöglichkeiten (https://www.elster.de/)

| ogin mit           |                                                                         |             |
|--------------------|-------------------------------------------------------------------------|-------------|
| Zertifikatsdatei   | Zertifikatsdatei                                                        |             |
| ElsterSecure (Neu) | Zertifikatsdatei                                                        |             |
|                    | Auswählen                                                               | Durchsuchen |
| Sicherheitsstick   | Passwort                                                                |             |
| Signaturkarte      |                                                                         | ٢           |
|                    | Login                                                                   |             |
|                    | Zertifikatsdatei verloren oder Zertifikat abge<br>Passwort vergessen? 🖸 | laufen?     |

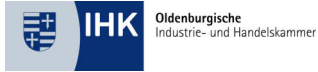

- Nach erfolgreichem Bestätigen Ihres

   Unternehmenszertifikats erscheint folgendes
   Antragsformular, welches bereits mit Ihren Daten
   vorausgefüllt ist. Bitte ergänzen Sie noch die
   erforderlichen Pflichtfelder:
  - 1. Identnummer Ihres Unternehmens
  - 2. Telefonnummer
  - 3. Position im Unternehmen
  - 4. Begründung (z.B. Freischaltung Berichtsheft)

| IHK¢fl                         |                                                                                                    |  |
|--------------------------------|----------------------------------------------------------------------------------------------------|--|
| LUX BS 2.0 Self Service Portal |                                                                                                    |  |
|                                | Unternehmen registrieren<br>Ber Stein au den Eiser Ogenationsansflikt wurden Steinnomme.<br>Ber John Sie dan informationen im Famalar und ergisten der Mitchfelde Die Mitchfelder det mit einem Steinstein (* gelenstachtent,<br>Nachden: Sie den kriteg eigenschrift hieten, wich ihre zusähligte industrie und Handelaammer here Areng pröfen und beerkeiten.<br>Nach erligischer Beetsetung werden Sie per E-Mail informier. |  |
| Q                              | HK Informationen                                                                                                    |  |
|                                | Alle ag an Annahite                                                                                                    |  |
|                                | Test                                                                                                    |  |
|                                | tail                                                                                                    |  |
|                                | notest and restricted at the se                                                                                                    |  |
|                                | Public in Descelors 1 Person Merchi.                                                                                                    |  |
| 4                              |                                                                                                    |  |

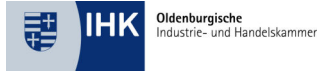

- Optional können Sie direkt im Antrag auch Ihre Personen-Identnummer hinterlegen.
- Prüfen Sie noch einmal alle Daten und klicken Sie dann auf "Antrag senden".
- Damit ist Ihr Antrag bei Ihrer IHK eingereicht und wird bearbeitet. Der Antrag zur Freischaltung der Unternehmensadministration erscheint bis zur Bearbeitung in Ihrer Übersicht im Status "Beantragt".
- Hinweis: Die Freigabe der Anträge durch die IHK erfolgt jeweils Freitags.

|                                                                                                    | III at http://www.    |
|----------------------------------------------------------------------------------------------------|-----------------------|
| and a second second sec | Aktiengeselischaft    |
| Scolle                                                                                                    | Massimumer            |
| Im Loh                                                                                                    | 34                    |
| Postietzahl                                                                                                    | 01                    |
| Tana C                                                                                                    | revenue.              |
| Handelsregister                                                                                                    |                       |
| HS-Rummer                                                                                                    | Registergericht       |
| 12345                                                                                                    | an inger all constant |
|                                                                                                    |                       |
| Registerart                                                                                                    |                       |

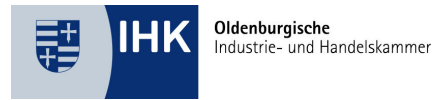

# Schritt 3

#### NUTZERINNEN UND NUTZER SOWIE BERECHTIGUNGSGRUPPEN ANLEGEN

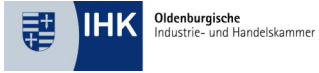

## Übersicht Berechtigungsgruppen LUX-BS

| Nutzer-Rechte                                               | інк          | Unternehmens-<br>administrator | Ausbildungs-<br>administrator | Ausbilder    | Ausbildungs-<br>beauftragter | Auszubildender |
|-------------------------------------------------------------|--------------|--------------------------------|-------------------------------|--------------|------------------------------|----------------|
| Nutzerkonto LUX BS aufrufen                                 |              | $\checkmark$                   | $\checkmark$                  | $\checkmark$ | $\checkmark$                 | $\checkmark$   |
| Neues Unternehmen anlegen                                   |              | $\checkmark$                   |                               |              |                              |                |
| Mitarbeiter/Nutzer hinzufügen                               |              | $\checkmark$                   |                               |              |                              |                |
| Berechtigungsgruppen hinzufügen                             |              | $\checkmark$                   |                               |              |                              |                |
| Berechtigungsgruppen ändern                                 |              | $\checkmark$                   |                               |              |                              |                |
| Mitarbeiter/Nutzer aus der<br>Unternehmung entfernen        |              | $\checkmark$                   |                               |              |                              |                |
| Weiteren Unternehmensadministrator<br>hinzufügen            |              | V                              |                               |              |                              |                |
| Unternehmensadministrator aus der<br>Unternehmung entfernen | $\checkmark$ |                                |                               |              |                              |                |

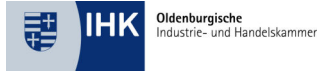

### Unternehmen öffnen

- Nachdem Ihr Antrag von IHK genehmigt wurde, sehen Sie in Ihrer Unternehmensübersicht den Status "Aktiviert".
- Durch Klicken auf "Unternehmen öffnen" können Sie Ihre Unternehmensmitarbeiter im Unternehmen einsehen, hinzufügen und bearbeiten.

| IHKCf              |               |              |          |           |                              |               | సి                       |
|--------------------|---------------|--------------|----------|-----------|------------------------------|---------------|--------------------------|
| LUX BS 2.0 Self Se | ervice Portal |              |          |           |                              |               |                          |
| 🗄 Meine Unte       | ernehmen      |              |          |           |                              |               |                          |
| Name               | Adresse       | Postleitzahl | Ort      | Status    | Meine Rolle                  | інк           | Aktionen                 |
| INDER-BORLING      | lm Loh 34 🛄   | Tatl         | Senten   | Aktiviert | Unternehmensadministrator*in | Konten-boxies | ⊖ Unternehmen öffnen     |
| time - time Alt    | In Cash (B)   | 26.62        | foreigne | Institut  |                              | Photo Andrews |                          |
|                    |               |              |          |           |                              | l,            | Unternehmen registrieren |

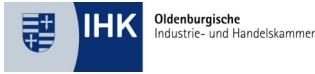

## Übersicht Unternehmensadministrator

- Nachdem Sie auf "Unternehmen öffnen" geklickt haben, erscheint folgende Übersicht.
  - 1. Hier finden Sie die aktuell bei Ihrer IHK hinterlegte Anschrift Ihres Unternehmens
  - 2. Hier finden Sie alle zu Ihrem Unternehmen aktuell hinterlegten Mitarbeiterinnen und Mitarbeiter inklusive der mit einem zusätzlichen Symbol 💩 gekennzeichneten Unternehmensadministratoren und Unternehmensadministratorinnen.
  - 3. Hier können Sie eine Filterung Ihrer Anzeige für die Mitarbeiterübersicht durchführen.
  - 4. In der Übersicht können Sie die aktuell pro Mitarbeiter\*in vergebenen Berechtigungen einsehen und Mitarbeiter\*innen aus, um eine Bearbeitung durchzuführen.
  - 5. Hier können Sie die Anzahl der pro Seite angezeigten Mitarbeiter\*innen einstellen, sowie in der Übersicht vor- und zurückblättern.
  - 6. Hier können Sie die entsprechende Bearbeitung durchführen und z.B. Berechtigungen erweitern oder entziehen.

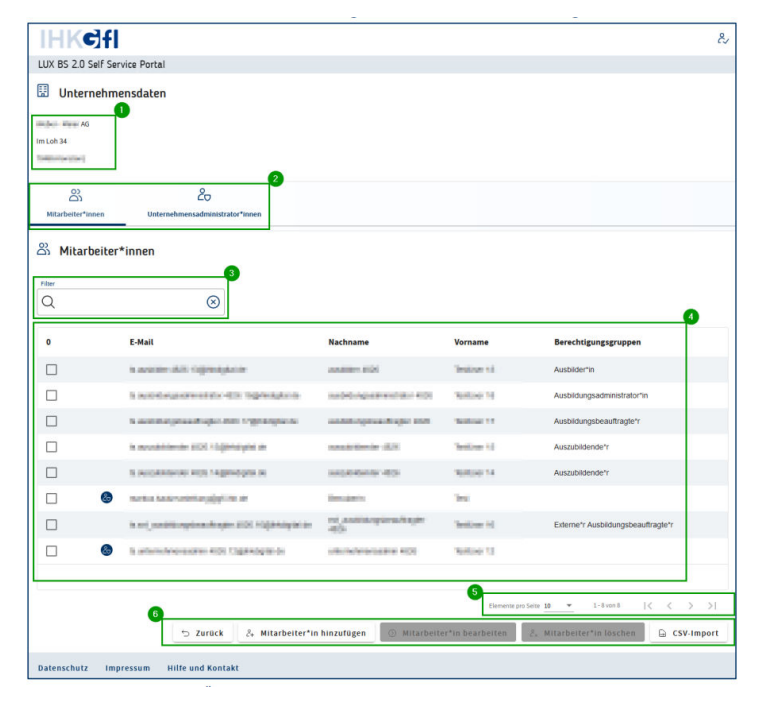

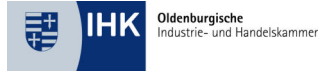

## Mitarbeiter/Nutzer hinzufügen

- Klicken Sie in der Bearbeitungsleiste in der Mitarbeiter\*innen-Übersicht auf den Button "Mitarbeiter\*in hinzufügen". Es erscheint folgendes PopUp-Fenster.
- Füllen Sie die Felder aus und wählen Sie die gewünschte Berechtigung. Über den Button "OK" wird der Mitarbeiter Ihrem Unternehmen mit den entsprechenden Berechtigungen hinzugefügt. Nachdem Sie den Button "OK" angeklickt haben, erscheint folgende Meldung in der Informationsleiste des Systems.
- HINWEIS: Bitte beachten Sie bei allen Mitarbeiterinnen und Mitarbeitern den vollständigen, und wie bei der IHK gemeldeten, Namen anzugeben, damit die Zuordnung vom System korrekt geprüft werden kann. Bei Auszubildende steht der vollständige Name im Ausbildungsvertrag bzw. in der Eintragungsbestätigung.

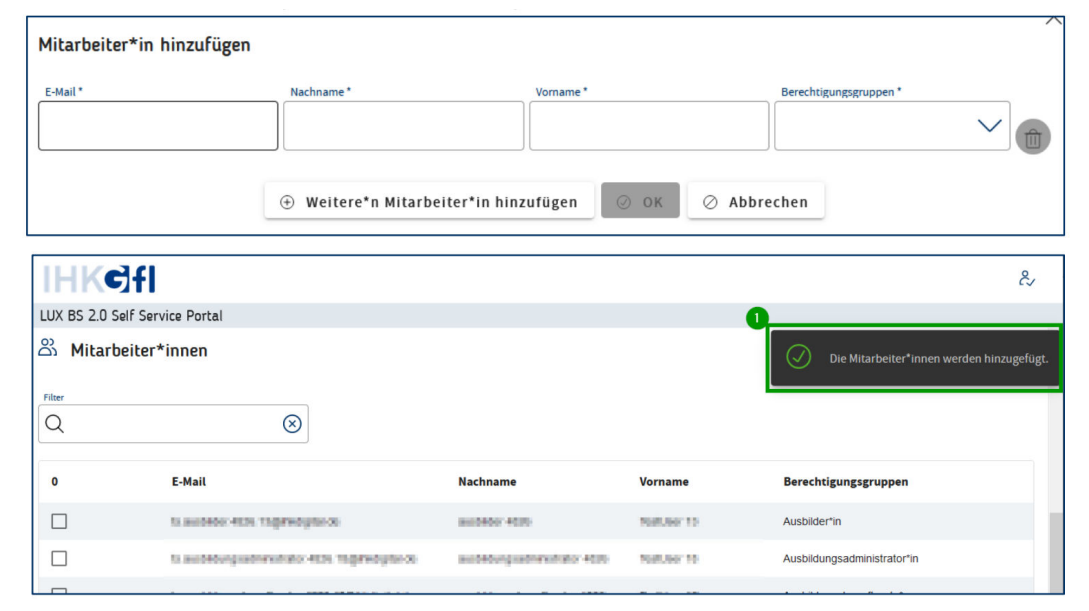

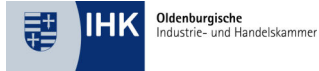

## Mitarbeiter/Nutzer hinzufügen

- Wenn Sie die Mitarbeitenden hinzugefügt haben, ist die Nutzerverwaltung im LUX BS abgeschlossen.
- Hinweis: Bitte beachten Sie, dass die Synchronisation der Daten bis zu 72 Std. dauern kann, bis die Anwender sich in der Fachanwendung anmelden können.

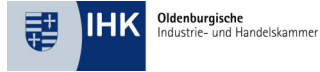

#### Mitarbeiter/Nutzer bearbeiten

 Um die Berechtigung zu bearbeiten, wählen Sie zunächst die Checkbox der/des entsprechenden Mitarbeiterin/Mitarbeiters aus und klicken Sie in der Bearbeitungsleiste auf den Button "Mitarbeiter\*in bearbeiten".

| er       |                                                                                                    |                               |              |                                    |
|----------|----------------------------------------------------------------------------------------------------|-------------------------------|--------------|------------------------------------|
| λ        | $\otimes$                                                                                                    |                               |              |                                    |
|          | E-Mail                                                                                                    | Nachname                      | Vorname      | Berechtigungsgruppen               |
| כ        | ta austrico: 4131 Togetecaptar da                                                                                                    | 8000004008                    | 1680,007 10  | Ausbilder*in                       |
|          | п анаколданалыктак нак тодикара                                                                                                    | ette vanteringssonnetten ette | 200,007.10   | Ausbildungsadministrator*in        |
|          | п вывкогранный прог наль годинары                                                                                                    | а вилогранитори наз           | NUMBER 17    | Ausbildungsbeauftragte*r           |
| <b>0</b> | и возлочное чиль годенорая ог                                                                                                    | 8410.000/mbit 4829            | TestUsor 15  | Auszubildende*r                    |
| 1        | та воздоновное ческ тчеренорая ог                                                                                                    | 808.000m0/ 403                | 7680,06714   | Auszubildende*r                    |
|          | Commence acceleration of the commence of the commence of the c | Bonutherman.                  | 38           |                                    |
|          | to expanded up to a straight of the second                                                                                                    | ota en activecentroleumater   | TestUsor 14  | Externe*r Ausbildungsbeauftragte*r |
|          | <ul> <li>In university revealers, alor, sognalized are</li> </ul>                                                                                                    | uninerpipereruningi, 1828.    | Test.izer 10 |                                    |

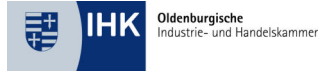

#### Mitarbeiter/Nutzer bearbeiten

- Es erscheint folgende Detailseite der/des entsprechenden Mitarbeiterin/Mitarbeiters. Passen Sie nun die entsprechenden Berechtigungsgruppen an.
- Anschließend speichern Sie die angepassten Daten.
- Hinweis: Mindestens ein Nutzer (Ausbilder/-in oder Unternehmensadministrator/-in) muss die Rolle des Ausbildungsadministrators zugewiesen bekommen, um später die Zuordnung der jeweiligen Ausbilder/Ausbildungsbeauftragten zum Auszubildenden vornehmen zu können. Ohne diese Zuordnung/Berechtigungsgruppe können die Berichtshefte nicht eingesehen oder freigegeben werden!

| IHK       | Cfl                                |                                  | &           |
|-----------|------------------------------------|----------------------------------|-------------|
| LUX BS 2. | 0 Self Service Portal              |                                  |             |
| 🗄 Unt     | ernehmensdaten                     |                                  |             |
| Im Loh 34 | AG                                 |                                  |             |
| A Mita    | arbeiter*in                        |                                  |             |
| හි Berg   | echtigungsgruppen                  |                                  |             |
|           | Ausbilder*in                       |                                  |             |
|           | Ausbildungsadministrator*in        |                                  |             |
|           | Ausbildungsbeauftragte*r           |                                  |             |
|           | Auszubildende*r                    |                                  |             |
|           | Externe*r Ausbildungsbeauftragte*r |                                  |             |
|           |                                    | 0                                |             |
|           |                                    | 🔞 Berechtigungsgruppen speichern | Ø Abbrechen |

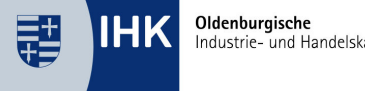

Industrie- und Handelskammer

# Schritt 4

#### AUSBILDERINNEN UND AUSBILDER DEN AUSZUBILDENDEN IN DER FACHANWENDUNG **ZUORDNEN**

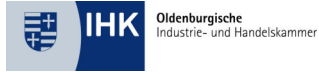

# **Digitales Berichtsheft**

- Rufen Sie die Fachanwendung (das Digitale Berichtsheft) auf (<u>https://bildung.ihk.de/</u>)
- Klicken Sie auf den Punkt *Jetzt anmelden!* und loggen Sie dich mit den Anmeldedaten aus dem LUX BS ein.
- Nehmen Sie die Einstellungen als Unternehmensadministrator und/oder Ausbildungsadministrator vor.

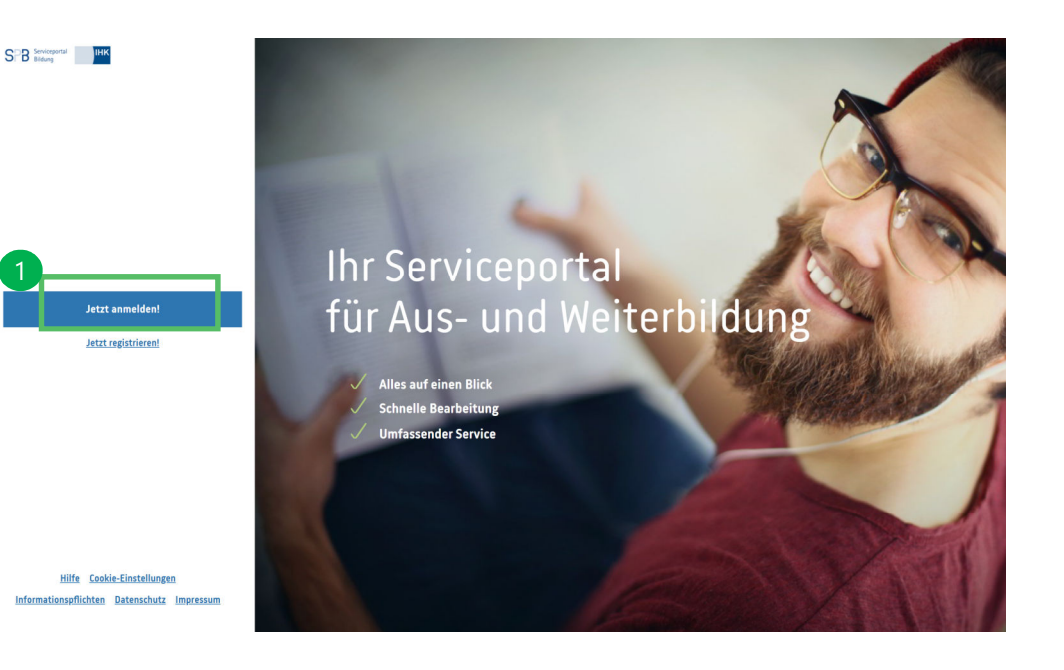

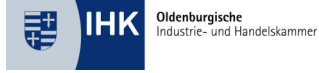

#### Einstellungen Unternehmensadministrator

- Als Unternehmensadministrator haben Sie die Möglichkeit folgende Unternehmenseinstellungen unter der Kachel Unternehmens-Einstellungen vorzunehmen.
  - 1. Qualifikationen
  - 2. Ausbildungsstunden
  - 3. Azubi-Planer
  - 4. Zweistufiger Freigabeprozess

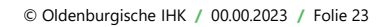

| UNTERNEHMENS-EINSTELLUNGEN |  |
|----------------------------|--|
|                            |  |

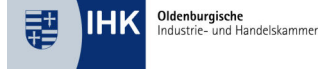

#### Einstellungen Unternehmensadministrator

- Legen Sie Ihre gewünschten Einstellungen für die Unternehmung fest
- **Tipp: Schalten Sie die Qualifikationen und die** Ausbildungsstunden auf Kann. Sind diese als Muss deklariert, muss der Auszubildende dies in zwingend in seinem Berichtsheft angeben, da eine Freigabe des Berichtsheftes an den Ausbilder sonst nicht möglich ist.

#### Qualifikationen

Legen Sie fest, ob die Tätigkeiten des/der Auszubildenden den Qualifikationen aus dem Rahmenlehrplan sowie der sachlich-zeitlichen Gliederung zugeordnet werden müsser Die Zuordnung von Berichtshefteinträgen zu Qualifikationen ist im Digitalen Berichtsheft aktiviert und derzeit eine optionale Angabe. Diese Einstellung gilt für alle Berichtshefte Ihres Unternehmens. Sie können die Zuordnung von Berichtshefteinträgen zu Qualifikationen über folgende Schaltfläche verwalter

🗸 KANN MUSS

#### Ausbildungsstunden

Legen Sie fest, ob Ausbildungsstunden beim Verfassen eines Tages- oder Wochenberichtes hinterlegt werden müssen Die Zuordnung der Ausbildungsstunden ist im Digitalen Berichtsheft aktiviert und derzeit eine optionale Angabe Diese Einstellung gilt für alle Berichtshefte Ihres Unternehmens. Sie können die Zuordnung der Ausbildungsstunden zu Berichtshefteinträgen über folgende Schaltfläche verwalten

✓ KANN MUSS

#### Azubi-Planer

Legen Sie fest, ob ein Azubi-Planer verwendet werden soll, der dazu dient, Ausbildungsbeauftragte Azubis in zeitlicher Abfolge zuzuweisen, aktivieren bzw. deaktivieren Der Azubi-Planer ist im Service-Portal derzeit ausgeschaltet. Diese Einstellung gilt für alle Nutzenden Ihres Unternehmens. Sie können die Verwendungsmöglichkeit des Azubi-Planers über folgende Schaltfläche verwalter

🗸 AUS EIN

#### Zweistufiger Freigabeprozess

Legen Sie fest, ob der Freigabeprozess durch den/die Ausbilder:in oder Ausbildungsbeauftragte:n (Einstufig) oder durch beide Personen (Zweistufig) - erst Ausbildungsbeauftragte:r, dann Ausbilder:in - erfolgen soll. Der zweistufige Freigabeprozess ist im Service-Portal derzeit ausgeschaltet

Diese Einstellung gilt für alle Nutzenden Ihres Unternehmens. Sie können die Verwendungsmöglichkeit des zweistufigen Freigabeprozesses über folgende Schaltfläche verwalter

🗸 AUS EIN

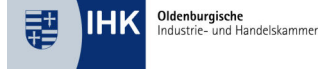

#### Einstellungen Ausbildungsadministrator

 Den Ausbildungsadministratoren stehen die Kachel "Verwaltung Ausbilder und Ausbildungsbeauftragte" sowie erweiterte Funktionen im Bereich "Azubi-Verwaltung" zur Verfügung. Bei einer entsprechenden Aktivierung kann ebenfalls die Kachel "Azubi-Planer" angezeigt werden.

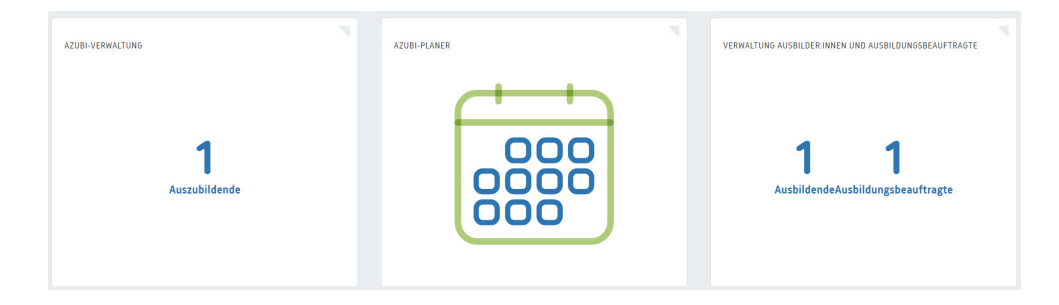

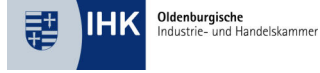

### Einstellungen Ausbildungsadministrator

- Als Ausbildungsadministrator obliegen Ihnen die Koordination der Ausbildungsverantwortlichkeiten sowie die Verwaltung der Auszubildenden. Mit Klick auf die Kachel "Azubi-Verwaltung" erhalten Sie einen Überblick über alle Auszubildenden.
- Die Zuweisung eines Ausbildungsbeauftragen ist optional wohingegen die Zuweisung eines Ausbilders zwingend notwendig ist. Ausbilder benötigen, entgegen dem Ausbildungsbeauftragten, das selbe Berufsbild wie das des Auszubildenden.
- Hinweis: Bitte beachten Sie, dass die Auszubildenden/Ausbilder erst ersichtlich sind, wenn diese sich unter bildung.ihk.de angemeldet und mit Ihrer Azubi/Ausbilder ID verifiziert haben. Eine Verifizierung ist jedoch erst 72 Std. nach der Anlage des Nutzers im LUX BS möglich.

| Name 🕇           | Berufsbildbezeichnung                     | Ausbildungsjahr | Ausbildungszeitraum     | Standort    | Ausbilder:in                        | Ausbildungsbeauftragte:r                    |
|------------------|-------------------------------------------|-----------------|-------------------------|-------------|-------------------------------------|---------------------------------------------|
| ₹                | ₹                                         | ¯               | ₹                       | 1           | ₹                                   |                                             |
| hristina Neumann | Kaufmann / Kauffrau für<br>Büromanagement | 3               | 01.08.2022 - 31.07.2025 | Musterstadt | Ausbilder:in ausw<br>Jürgen Klopp 👻 | Ausbildungsbeauftragt –<br>Christian Janßen |

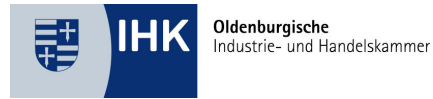

# Schritt 5

#### **DIGITALES BERICHTSHEFT NUTZEN**

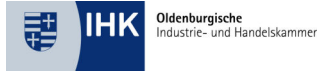

## **Digitales Berichtsheft nutzen**

- Das Digitale Berichtsheft ist nun eingerichtet und kann genutzt werden.
- Das Nutzerhandbuch im Hilfebereich gibt den Nutzerinnen und Nutzern einen Überblick über die entsprechenden Einstellungsmöglichkeiten und Funktionen:
  - (https://hilfe-ihkdigital.atlassian.net/wiki/spaces/SPB/pages/120127489/Nutzerhandbuch)